## DEPOT D'ANNONCES EN LIGNE WWW.ANAA.FR

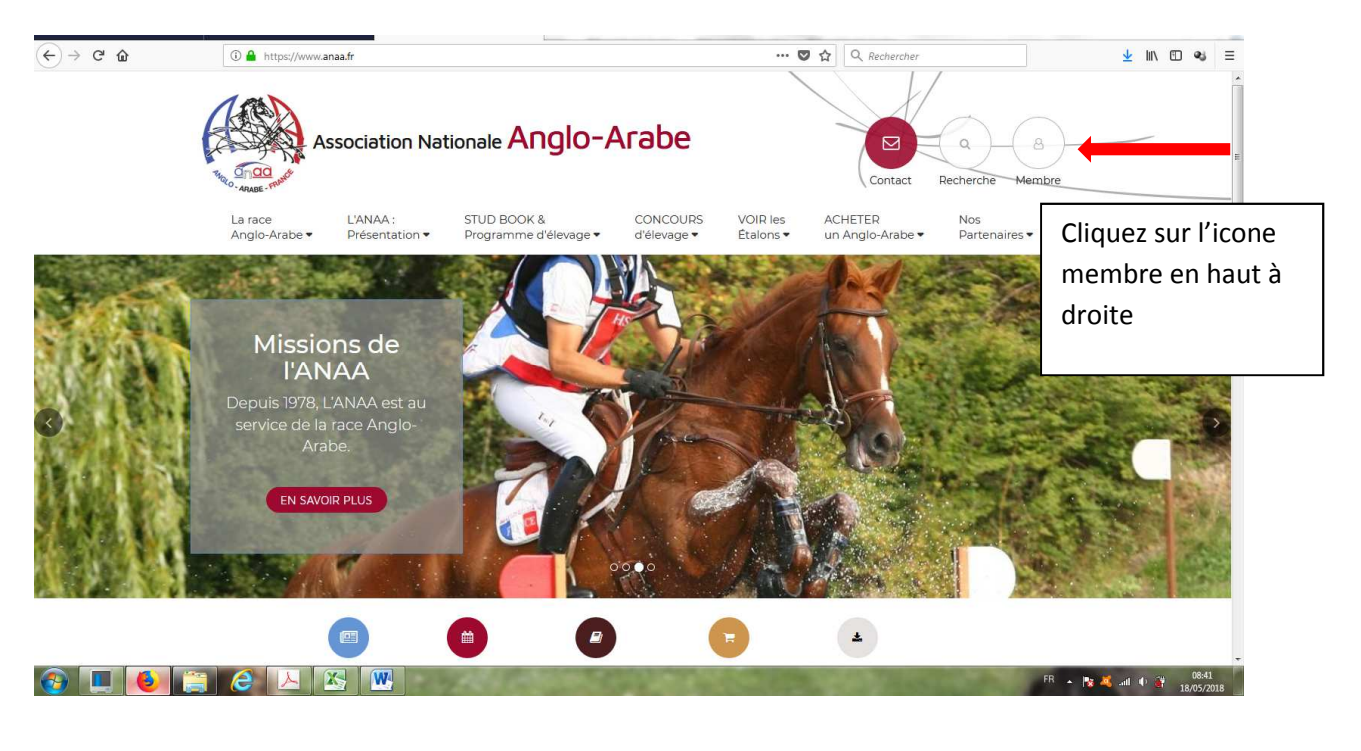

| ↔ → ♂ ☆ | 🛈 🔒 https://www.an       | aa.fr/fr/membres/          |                                      |                         | 🛡 t                              | ☆ Q Rechercher              |                                 | ⊻ II\ 🗉 🔏 😑                        |
|---------|--------------------------|----------------------------|--------------------------------------|-------------------------|----------------------------------|-----------------------------|---------------------------------|------------------------------------|
|         | As                       | sociation Nat              | tionale Anglo-/                      | Arabe                   |                                  | E B                         | mbre 🖂 Contact<br>Recherct      | a                                  |
|         | La race<br>Anglo-Arabe 🕶 | L'ANAA :<br>Présentation • | STUD BOOK &<br>Programme d'élevage • | CONCOURS<br>d'élevage ▼ | VOIR les<br>Étalons <del>•</del> | ACHETER<br>un Anglo-Arabe 🕶 | Nos<br>Partenaires <del>•</del> |                                    |
|         | Membres                  |                            |                                      | 6                       | 100                              |                             |                                 |                                    |
|         | Accueil > Membre > Cor   | nexion                     |                                      |                         | _                                |                             |                                 |                                    |
|         | Adresse Email            |                            |                                      |                         | CRÉE                             | R UN COMPTE                 |                                 |                                    |
|         | anglomag@yahoo.fr        |                            |                                      |                         |                                  |                             |                                 |                                    |
|         | Mot de passe             |                            |                                      |                         |                                  |                             | Clique                          | z sur « Créez                      |
|         | ******                   |                            |                                      | Identifiez              | z-vous                           | I                           | l<br>votro c                    | omnto »                            |
|         |                          | CONNEXIO                   | 1                                    |                         |                                  | OU                          | vollet                          | ompte »                            |
|         | Mot de passe oublié      |                            |                                      |                         |                                  |                             |                                 |                                    |
|         |                          |                            |                                      |                         |                                  |                             |                                 |                                    |
|         |                          | C                          | ontact                               | Nou                     | s suivre                         | <u>)</u>                    |                                 |                                    |
| 📀 🔲 🗕   |                          |                            | AN AND ANY                           |                         | 1200                             | - Anna                      | 1000                            | FR 🔺 隆 🔏II 🕕 🔐 08:41<br>18/05/2018 |

| 9     | 🛈 🚔 https://www.anaa.fr/fr/membres/signup.html                                                                                                    | ··· 🛛 1                                                                                                    | Rechercher                                                                                                    | Ŧ                                        |
|-------|----------------------------------------------------------------------------------------------------|----------------------------------------------------------------------------------------------------|----------------------------------------------------------------------------------------------------|------------------------------------------|
|       | Création de compte                                                                                                    |                                                                                                    | Renseignez vos                                                                                                    |                                          |
|       | Adresse e-mail *                                                                                                    | Mot de passe * (en générer u                                                                                                    | informations                                                                                                    |                                          |
|       | Adresse e-mail                                                                                                    | Mot de passe                                                                                                    | informations                                                                                                    |                                          |
|       |                                                                                                    |                                                                                                    | personnelles                                                                                                    |                                          |
|       | Civilité                                                                                                    |                                                                                                    |                                                                                                    |                                          |
|       | Mr                                                                                                    |                                                                                                    |                                                                                                    |                                          |
|       | Raison sociale *                                                                                                    |                                                                                                    |                                                                                                    |                                          |
|       | Raison sociale                                                                                                    |                                                                                                    |                                                                                                    |                                          |
|       | Nom *                                                                                                    | Prénom *                                                                                                    |                                                                                                    |                                          |
|       | Nom                                                                                                    | Prenom                                                                                                    |                                                                                                    |                                          |
|       |                                                                                                    |                                                                                                    |                                                                                                    |                                          |
|       | Adresse *                                                                                                    | Complément d'adresse                                                                                                    |                                                                                                    |                                          |
|       | Adresse                                                                                                    | Complément d'adresse                                                                                                    |                                                                                                    |                                          |
|       | Code postal *                                                                                                    | Ville *                                                                                                    |                                                                                                    |                                          |
|       | Code postal                                                                                                    | Ville                                                                                                    |                                                                                                    |                                          |
|       | Téléphone                                                                                                    | Pays *                                                                                                    |                                                                                                    |                                          |
|       |                                                                                                    |                                                                                                    | press,                                                                                                    |                                          |
| s pos | TEléphone                                                                                                    | CRÉER LE COMPTE<br>Annuler<br>Ez d'en créer un :                                                                                                    | R + N                                                                                                    | ) II. 🧸                                  |
| s pos | Téléphone                                                                                                    | CRÉER LE COMPTE<br>Annuler<br>ez d'en créer un :                                                                                                    | R R                                                                                                    | • الله کار<br>لائر<br>لائر               |
| s pos | Téléphone                                                                                                    | CRÉER LE COMPTE<br>Annuler<br>ez d'en créer un :                                                                                                    | R R R<br>R R<br>R<br>R<br>R<br>R<br>R<br>R<br>R<br>R<br>R<br>R<br>R<br>R<br>R<br>R<br>R                                                                                                    | ×                                        |
| s pos | Téléphone                                                                                                    | CRÉER LE COMPTE<br>Annuler<br>Ez d'en créer un :<br><br><br><br><br><br><br>                                                                                                    | R • No<br>CHETER<br>Un Anglo-Arabe • Nos<br>Partenaires •                                                                                                    | الم الم الم الم الم الم الم الم الم الم  |
| s pos | Téléphone                                                                                                    | PRANCE         CRÉER LE COMPTE         Annular         ez d'en créer un :         ••• ♥ ↑         Siglo-Arabe         Siglevage*       CONCOURS<br>d'élevage*       VOIR les<br>Etalons*                                                                                                    | R . №<br>Rechercher<br>Persecurementore Contact Q<br>Rechercher<br>Rechercher<br>Recher<br>Rechercher<br>Rechercher<br>Rechercher | ۲.<br>۲. الله ک                          |
| s pos | Téléphone<br>Sesédez déjà un compte ou vene<br>Sesédez déjà un compte ou vene<br>Membres<br>Association Nationale An<br>Présentation * STUD BOOK 8<br>Programme de<br>Membres                                                                                                    | EXARCE<br>CRÉER LE COMPTE<br>Annuler<br>Cardéen créer un :<br>♥<br>Annuler<br>Cardéen créer un :<br>♥<br>Concours<br>délevage Voir les<br>Etalons •                                                                                                    | R R<br>R<br>R<br>R<br>R<br>R<br>R<br>R<br>R<br>R<br>R<br>R<br>R<br>R<br>R<br>R<br>R<br>R<br>R                                                                                                    | ۰ الدر کې<br>پل                          |
| s pos | Téléphone<br>Sesédez déjà un compte ou vene<br>Contraction Nationale Anno<br>La race<br>Anglo-Arabe L'ANAA: STUD BOOK a<br>Présentation Stud BOOK a<br>Membres                                                                                                    | EXAMPLE         CRÉER LE COMPTE         Annuler         Ez d'en créer un :         Image: State of the state of the state of the                                                                                                    | R R<br>R<br>R<br>R<br>R<br>R<br>R<br>R<br>R<br>R<br>R<br>R<br>R<br>R<br>R<br>R<br>R<br>R<br>R                                                                                                    | ۰ الله الله الله الله الله الله الله الل |
| s pos | Téléphone<br>Sesédez déjà un compte ou vene                                                                                                    | CRÉER LE COMPTE<br>Anuler<br>ez d'en créer un :<br><br>Calor<br>Aglo-Arabe<br>d'élevage VolR les<br>d'élevage VolR les<br>d'élevage VolR les<br>d'élevage Mon compte                                                                                                    | ACHETER<br>un Anglo-Arabe Nos<br>Bartenaires T<br>Cliquez sur Gest                                                                                                    | ¥<br>tion                                |
| s pos | Téléphone<br>Construit de la compte ou vene<br>Construit de la compte ou vene<br>Construit de la com | CRÉER LE COMPTE<br>Anuler<br>ez d'en créer un :                                                                                                    | AcherER<br>un Anglo-Arabe Nos<br>Partenaires T<br>Cliquez sur Gest<br>de mes chevaux                                                                                                    | ±<br>tion                                |
| s pos | Téléphone                                                                                                    | CRÉER LE COMPTE<br>Anuler<br>Anuler<br>Anuler<br>Anuler<br>Anuler<br>Concours<br>Voir les<br>d'élevage Voir les<br>Etaions -<br>Mon compte<br>MODIFIER MES COORDONNIÉES                                                                                                    | Acherenter                                                                                                    | ±<br>tion                                |
| s pos | Téléphone                                                                                                    | CRÉER LE COMPTE<br>Anuler<br>Anuler<br>Anuler<br>Anuler<br>Anuler<br>Concours<br>Voir les<br>d'élevage Concours<br>Voir les<br>Etaions Voir les<br>Etaions Anuler<br>Mon compte<br>MODIFIER MES COORDONNÉES<br>GESTION DES CHEVAUX À VENDRE                                                                                                    | ACHETER<br>un Anglo-Arabe Nos<br>Un Anglo-Arabe Nos<br>Cliquez sur Gest<br>de mes chevaux                                                                                                    | ±<br>tion                                |
| s pos | Téléphone                                                                                                    | CRÉER LE COMPTE<br>Anuler<br>Anuler<br>Anuler<br>Anuler<br>Anuler<br>Cardéen créer un :<br><br>Concours<br>Voir les<br>délevage Concours<br>Voir les<br>Etaions Voir les<br>Etaions Voir les<br>Etaions (Constitutions (Constitutions (Constitu | ACHETER<br>un Anglo-Arabe Nos<br>Un Anglo-Arabe Partenaires T<br>Cliquez sur Gest<br>de mes chevaux                                                                                                    | ±<br>tion                                |

| ← → ♂ ☆ | 🛈 🔒 https://www.anaa.fr/fr/managem                                                                             | nt-chevaux/                                                        |                         | 6                     | 🕈 🏠 🔍 Rechercher            |                                 | ⊻ II\ 🗉 🔹 🗏                                |  |
|---------|----------------------------------------------------------------------------------------------------|--------------------------------------------------------------------|-------------------------|-----------------------|-----------------------------|---------------------------------|--------------------------------------------|--|
|         | Association                                                                                                    | Nationale Anglo-                                                   | Arabe                   |                       | a B<br>B Espace me          | mbre Contact Q<br>Recherche     |                                            |  |
|         | La race L'ANAA :<br>Anglo-Arabe • Présentation                                                                 | STUD BOOK &<br>▼ Programme d'élevage ▼                             | CONCOURS<br>d'élevage ▼ | VOIR les<br>Étalons • | ACHETER<br>un Anglo-Arabe 🕶 | Nos<br>Partenaires 🕶            |                                            |  |
|         | Management ch                                                                                                  | evaux                                                              | 6                       |                       |                             |                                 |                                            |  |
|         | R : Accueil> Management chevaux                                                                                |                                                                    | Cliquez si<br>un cheva  | ur Ajo<br>I           | uter                        |                                 |                                            |  |
| © 🔲 💽   | 🖹 e 🔺 🔀 🕨                                                                                                    | Contact<br>S 🛛 🖉                                                   | Nous                    | suiv                  | re                          | FR .                            | 18 🛋 all († 31 - 0843<br>18:05/2018        |  |
| ↔ ♂ ♂ ŵ | 0 A https://www.anaa.fr/fr/managem                                                                             | nt-chevaux/recherche.html                                          |                         | (                     | C Rechercher                |                                 | <u>⊼</u> III/ ED 43° ≡                     |  |
|         | La race L'ANAA :<br>Anglo-Arabe • Présentation                                                                 | <ul> <li>STUD BOOK &amp;</li> <li>Programme d'élevage ▼</li> </ul> | CONCOURS<br>d'élevage • | VOIR les<br>Étalons 🕶 | ACHETER<br>un Anglo-Arabe 🕶 | Nos<br>Partenaires 🕶            |                                            |  |
|         | Management ch                                                                                                  | evaux                                                              | 6                       |                       |                             |                                 |                                            |  |
|         | ✿ : Accueil > Management chevaux                                                                               |                                                                    |                         |                       |                             |                                 |                                            |  |
|         | Rechercher votre cheval<br>Pour rechercher votre cheval, vous devez saisir son numéro SIRE ou son nom complet. |                                                                    |                         |                       |                             |                                 |                                            |  |
|         | N° SIRE + clé                                                                                                  |                                                                    |                         |                       |                             | Tapez le nom ou                 |                                            |  |
|         | ou<br>Nom du cheval                                                                                            |                                                                    |                         |                       |                             | numéro SIRE puis<br>cliquez sur |                                            |  |
|         | RECHERCHER                                                                                                    |                                                                    | •                       |                       |                             | recherche                       | r                                          |  |
|         |                                                                                                    | Contact                                                            | Nous                    | s suiv                | re                          |                                 |                                            |  |
| 🚳 🔳 🝯   |                                                                                                    | a state and                                                        |                         | <u>S</u>              |                             | FR .                            | - 🎠 🧸 .all 🕕 🔐 08:44<br>18/ <u>05/2018</u> |  |

| ↔ ở ở | 🛈 🔒 https://www.and             | aa.fr/fr/management-chevaux/resultats.html                  | E 🛛 🏠                                                                                                    | <u>⊼</u> III/ © ≪i ≡    |     |
|-------|---------------------------------|-------------------------------------------------------------|----------------------------------------------------------------------------------------------------|-------------------------|-----|
|       | 🖀 : Accueil > Management        | chevaux                                                     |                                                                                                    |                         |     |
|       | Chevaux c                       | orrespondant à votre reche                                  | rche                                                                                                    |                         |     |
|       | < RETO                          | UR                                                          |                                                                                                    |                         |     |
|       | Nom                             | Informations                                                |                                                                                                    | Actions                 |     |
|       | RADJIE                          |                                                             | AJOUTER CE CHEVAL                                                                                                | Actoris                 |     |
|       | RADJIE                          | Par FAYRILAND II et RICANEUSE                               | AJOUTER CE CHEVAL                                                                                                |                         |     |
|       | RADJIE                          | Par et                                                      | AJOUTER CE CHEVAL                                                                                                | Choisissez le bon       |     |
|       | RADJIE DE MIJOUX                | Par ARAMIS DU PAON et GIRANDOLE A                           | AJOUTER CE CHEVAL                                                                                                | cheval sur la liste     |     |
|       | RADJIE DU MOUSSEAU              | Par ULM DE DOMENJOI et ISAURA                               | AJOUTER CE CHEVAL                                                                                                | s'il y a plusieurs      |     |
|       |                                 | DEMI SANG ANADE, FENELLE, OKO, 2003                         |                                                                                                    | possibilités            |     |
|       | Votre cheval est introu         | vable ou vous ne parvenez pas l'inscrire sur le site ?      |                                                                                                    |                         |     |
|       | CONTACTER UN ADMIN              | ISTRATEUR DU SITE                                           |                                                                                                    |                         |     |
|       |                                 |                                                             |                                                                                                    |                         |     |
|       |                                 |                                                             |                                                                                                    |                         |     |
| -)→ሮଢ | 🛈 🔒 https://www.ani             | aa.fr/fr/management-chevaux/fiche.html?horse=479&creation=1 | 💟 🏠 🔍 Rechercher                                                                                                 | ⊻ II\ © � ≡             |     |
|       | 🖀 : Accueil > Management        | chevaux                                                     |                                                                                                    |                         |     |
|       | <b>Modificatio</b>              | on de la fiche de Radjie                                    |                                                                                                    |                         |     |
|       | Informations prin               | ncipales                                                    |                                                                                                    |                         |     |
|       | Description                     | Informations principa                                       | ales                                                                                                    |                         |     |
|       | Q <sup>o</sup> Paramètres de ve | ente Nom                                                    |                                                                                                    | Ponsoignoz los ir       | nfo |
|       | Photos                          | Race                                                        |                                                                                                    | sur le choval           | mo  |
|       | 🖽 Vidéos                        | *ANGLO-ARABE*                                               |                                                                                                    | sur le cheval,          |     |
|       |                                 | Sexe                                                        |                                                                                                    | priotos, Puis           |     |
|       |                                 | Robe*                                                       |                                                                                                    | validez l'annonc        | e   |
|       |                                 | GRIS                                                        |                                                                                                    |                         |     |
|       |                                 | Taille                                                      |                                                                                                    |                         |     |
|       |                                 | 0<br>Code Postal*                                           |                                                                                                    |                         |     |
|       |                                 | Code Postar                                                 |                                                                                                    |                         |     |
|       |                                 | ETAPE SUIVANTE                                              |                                                                                                    |                         |     |
|       |                                 |                                                             | and the second second second second second second second second second second second second second second second | FR 🔺 隆 💐 atl 🕂 💥 108:44 |     |

L'annonce sera ensuite validée par le webmaster puis mis en ligne.